# 家長操作生涯領航儀表板說明 一如何勾選五專

龍門國中九年級綜合活動領域製作

## 從本校網站登入 本校的生涯領航儀表板專區

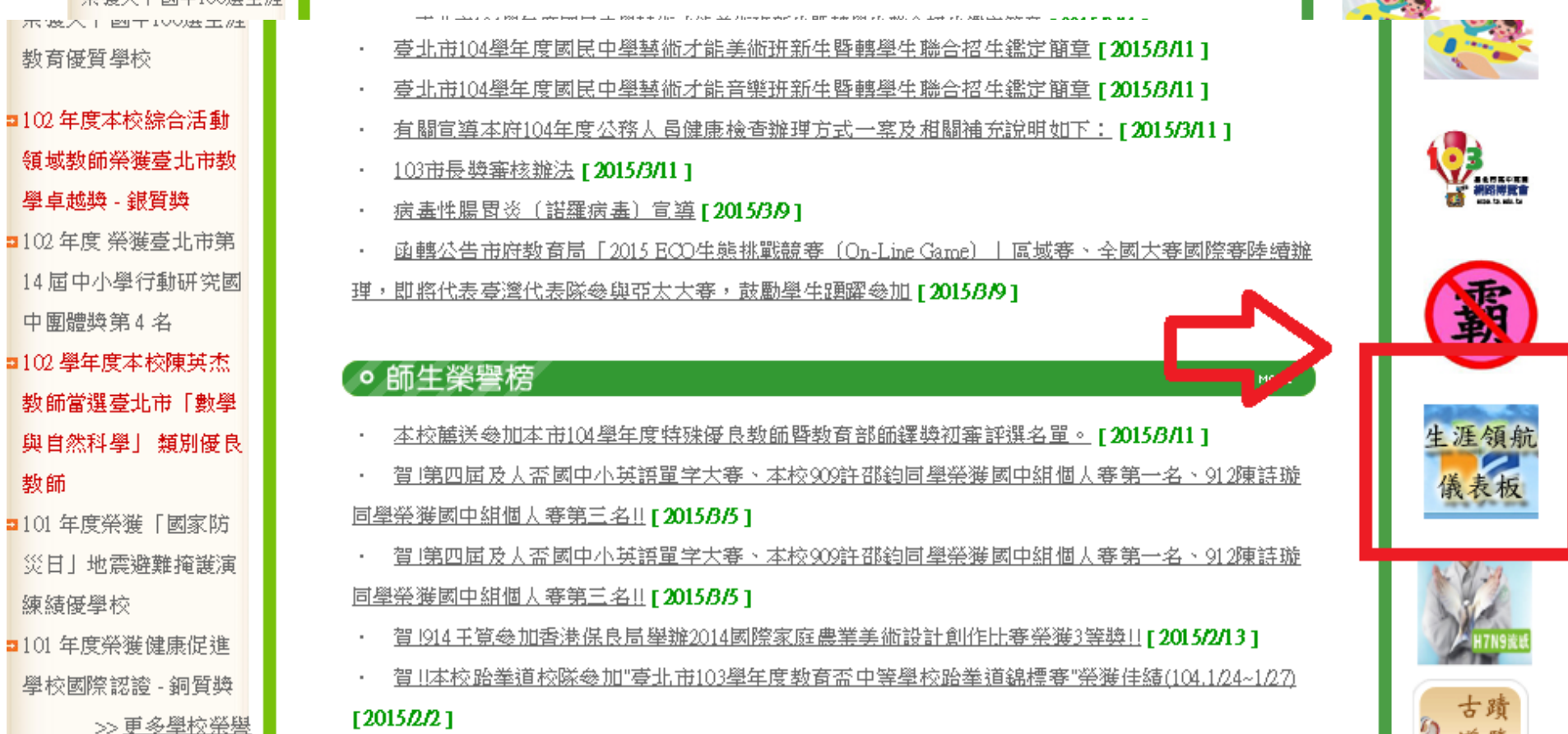

最新消

教育優質學校

教師

練績優學校

#### 請點選本連結

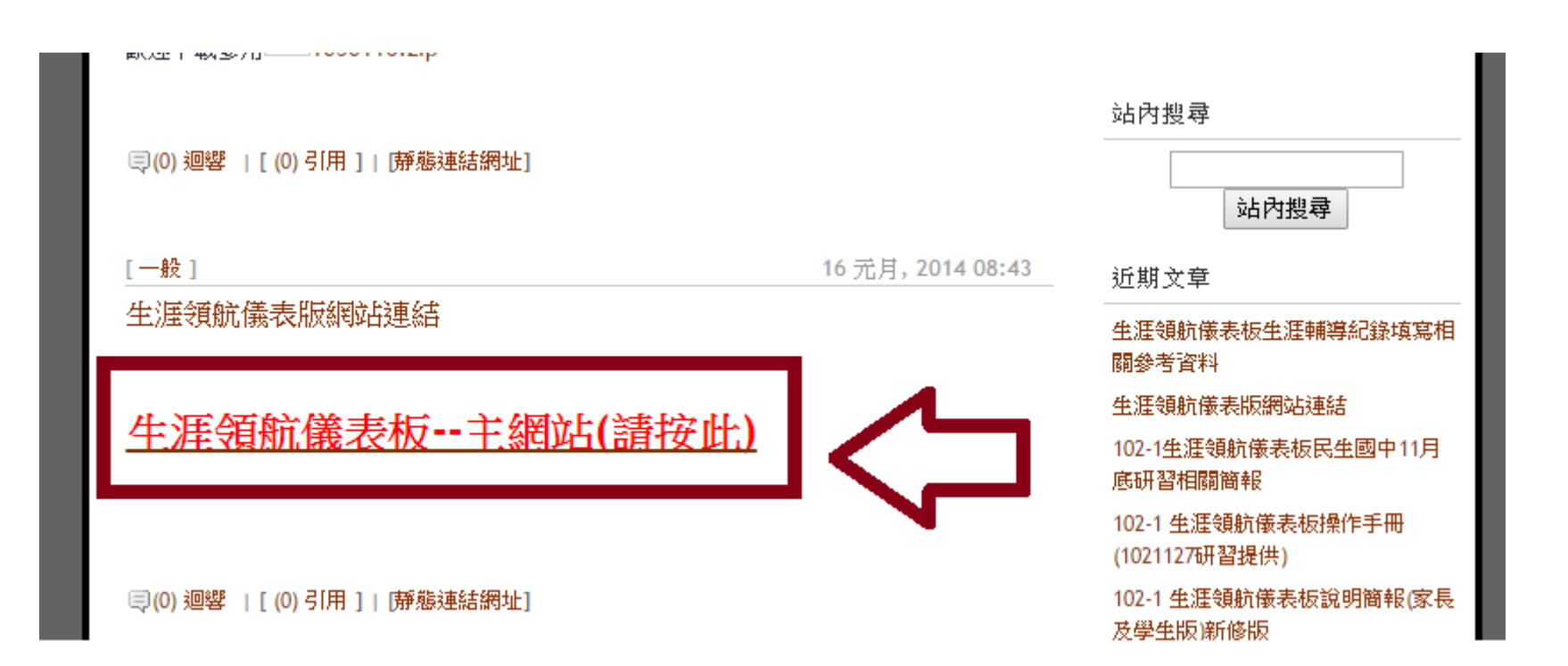

# 進入第一版生涯領航儀表板畫面

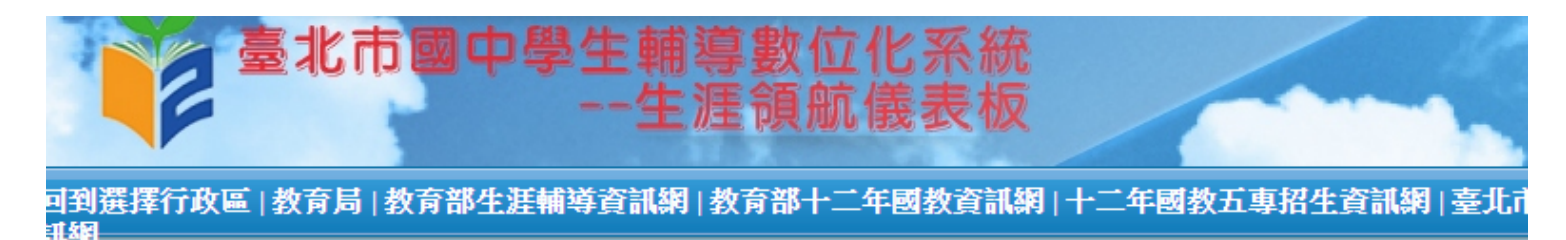

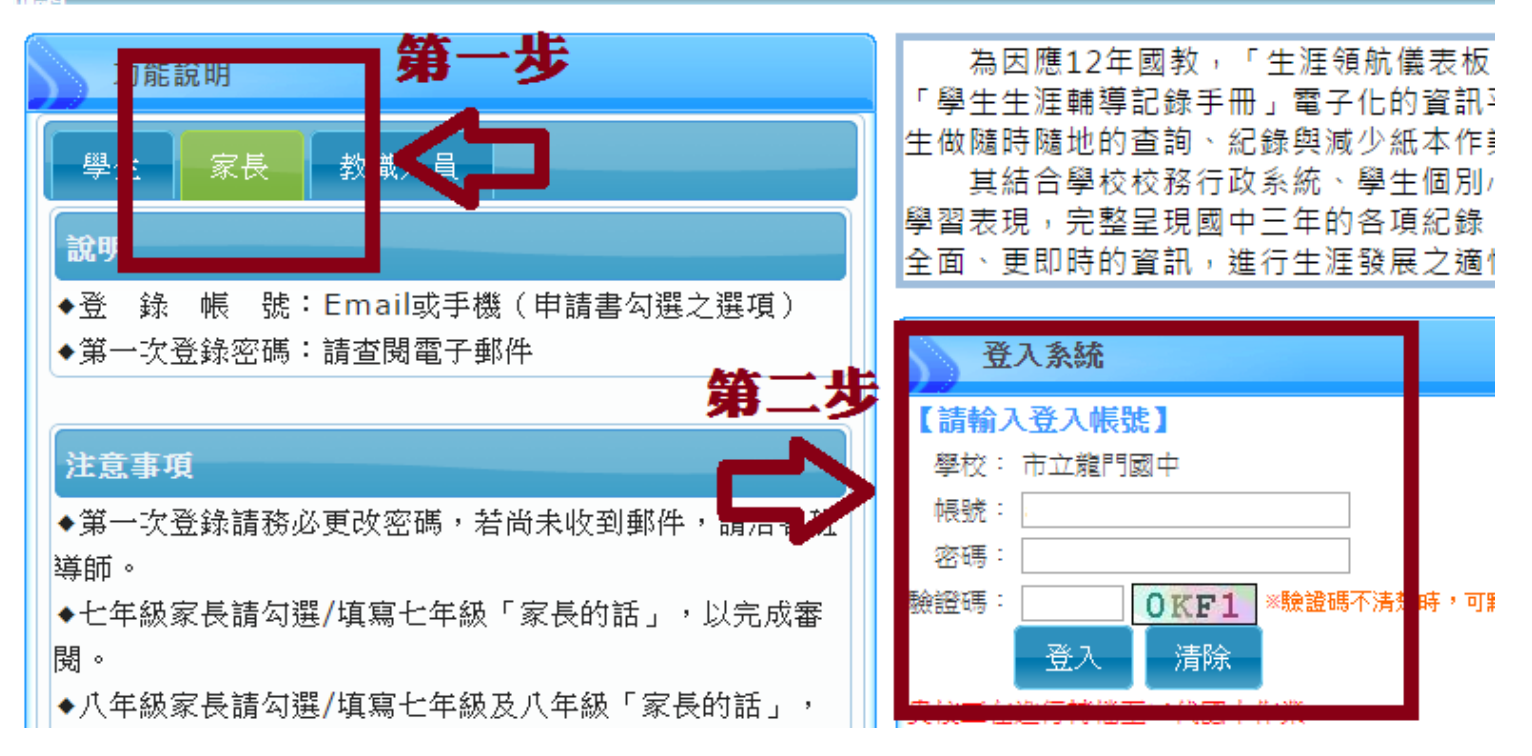

## 家長帳號、密碼Q&A

• 系統預設

帳號:

爸爸-D+孩子身份證字號 (例如:DA000123789) 媽媽-M+孩子身份證字號 (例如:MA000123789)

密碼:孩子的教育局學號 (101年入學為101XXXX)→X為五碼的數字

## 因系統轉檔中,請進入新網站

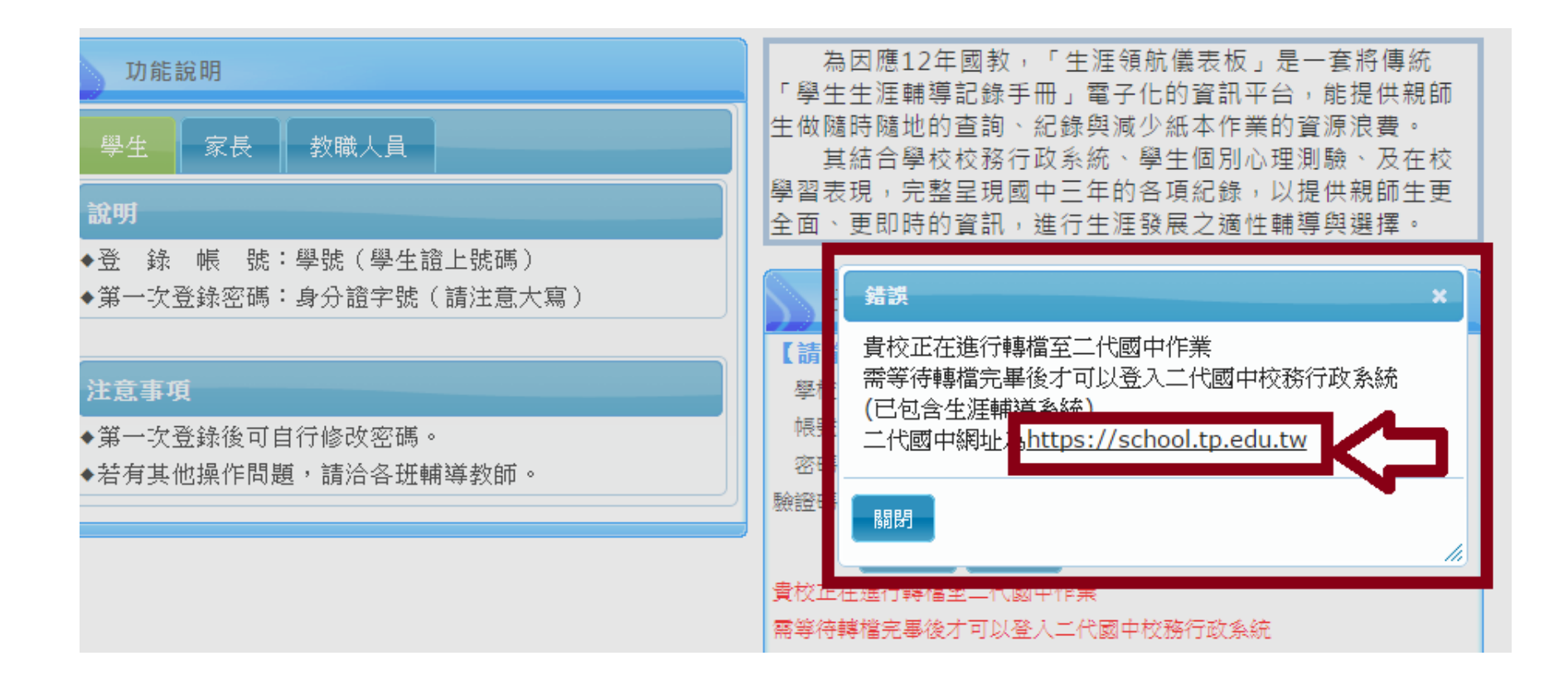

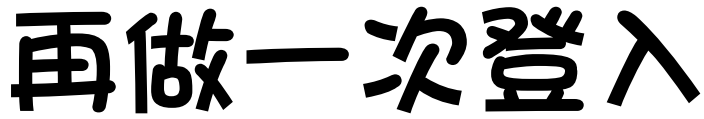

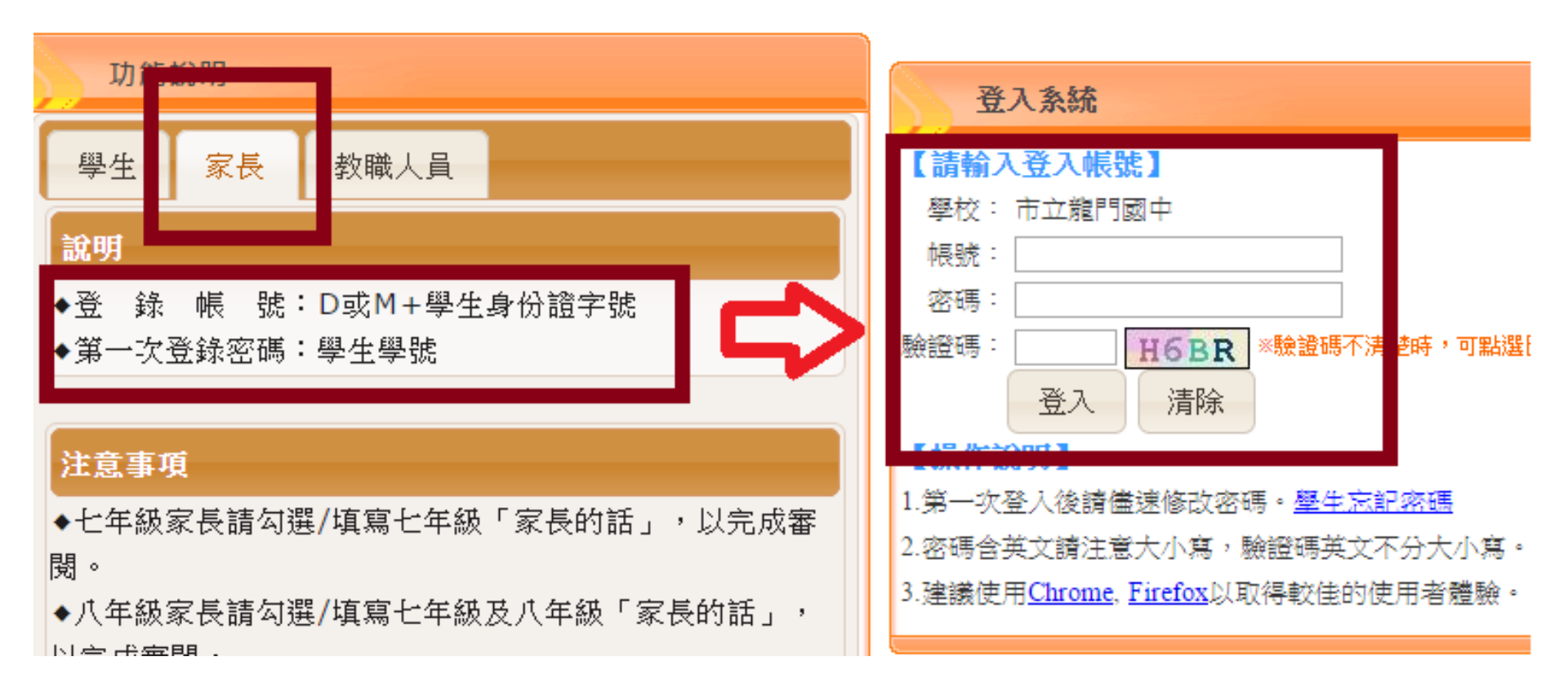

# 點選『我的填寫查看區』

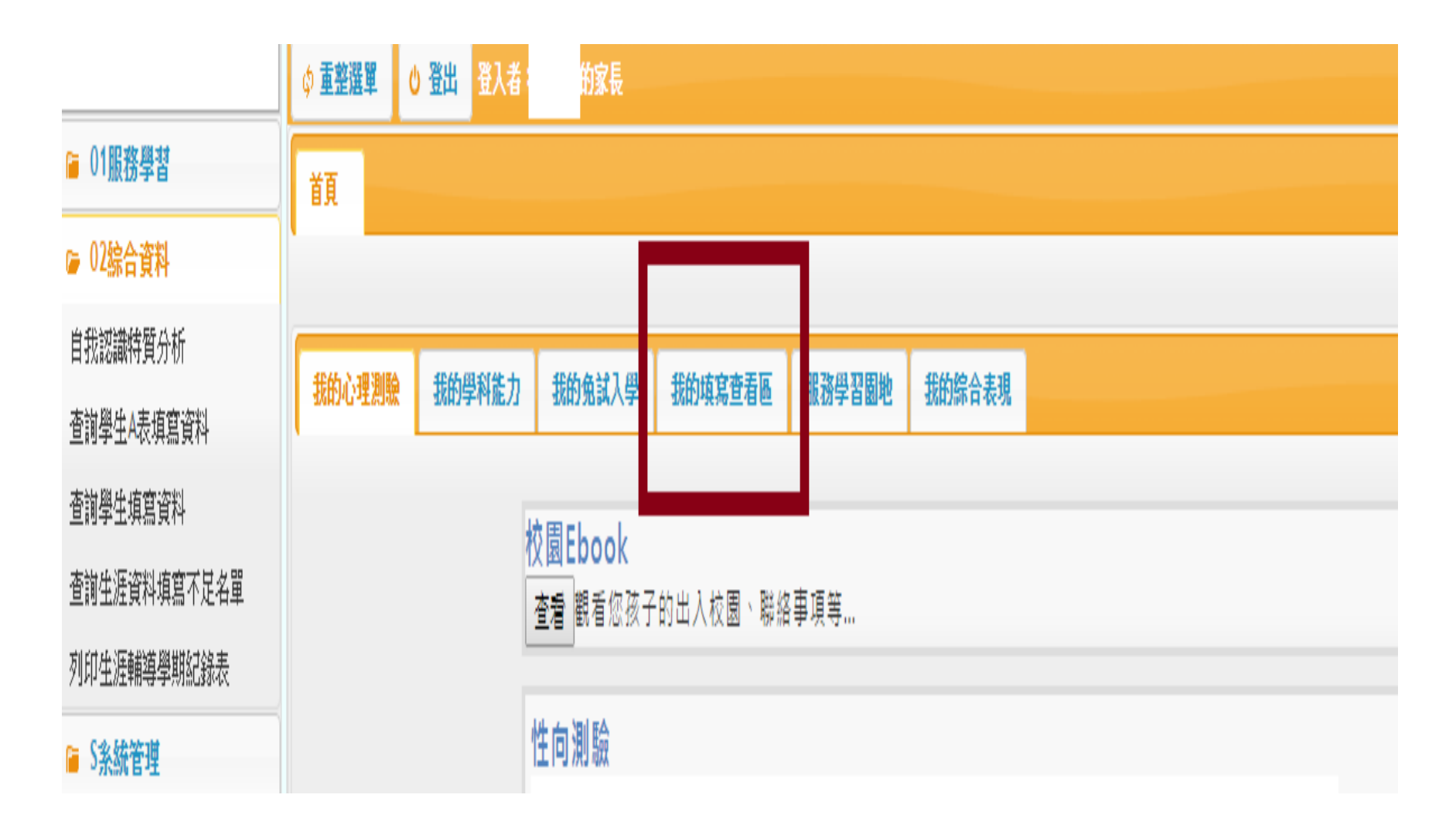

#### 點選『升學進路建議』的 『我要填寫』

| b | 我的免試入  | 費 我的填寫查看區      | 服務學習園地        | 我的綜合表現 |      |      |          |   |
|---|--------|----------------|---------------|--------|------|------|----------|---|
|   |        |                |               |        |      |      |          |   |
| 1 | 看區     |                |               |        |      |      |          |   |
|   | 人下是您可以 | 關心孩子的各項資料      |               |        |      |      |          |   |
|   |        | 可以查看的事項        |               |        |      |      | 6        |   |
|   |        | ग              | 查看項目          |        | 開始日期 | 結束日期 |          | 1 |
|   |        | 我的成長故事/(一)、自我讀 | 記識            |        | 随時   | 随時   | 我要查看     |   |
|   |        | 我的成長故事/(二)、職業卵 | 現我            |        | 隨時   | 随時   | 我要查看     |   |
|   |        | 學習成果及特殊表現/(一)  | 我的學習表現        |        | 隨時   | 随時   | 我要查看     |   |
|   |        | 學習成果及特殊表現/(二)  | 、我的經歷         |        | 隨時   | 随時   | 我要查看     | Ļ |
|   |        | 學習成果及特殊表現/(三)  | 生涯試探活動紀錄      |        | 隨時   | 随時   | 我要查看     |   |
|   |        | 生涯統整面面觀/(一)、生》 | <b>垂統整面面觀</b> |        | 随時   | 随時   | 我要查看 ▼   | - |
|   |        | •              |               |        |      |      | •        |   |
|   |        |                |               |        |      |      | 1-9 共13筆 |   |

#### 我的填寫區

以下是您查看孩子各項資料後,填寫給予孩子的鼓勵及建議!

| 需要填寫的事項 |      | 0        |
|---------|------|----------|
| 應填寫項目   |      |          |
| 家長的話    | 我要填寫 | <b>^</b> |
| 升學進路建議  | 我要填寫 |          |

#### 將五專排進順序內即可・最後儲存